## 介護予防等の通いの場(サロン)及び生活支援サービスマップの使い方

日常生活圏域ごとに、介護予防等通いの場(サロン)を実施する団体や生活支援サービスを提供する事業者等の情報を掲載しています。

情報は、圏域ごとに色分けして配置し、ご覧になりたい場所のマーカーをクリックすると 詳細な情報が表示されます。また、指定した圏域のみを表示することや個別の情報を検索す ることもできます。※詳しい使用方法は下記参照

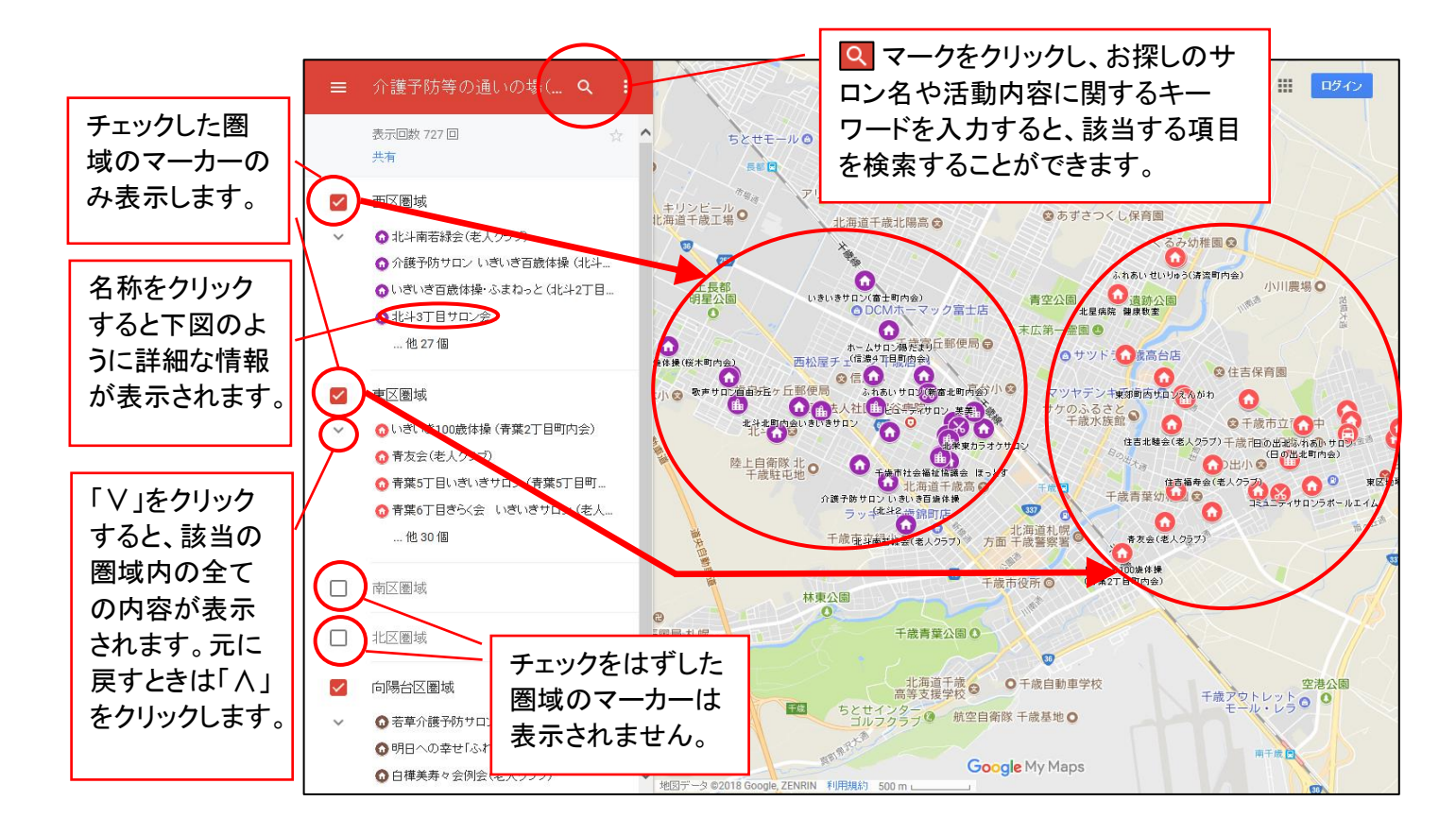

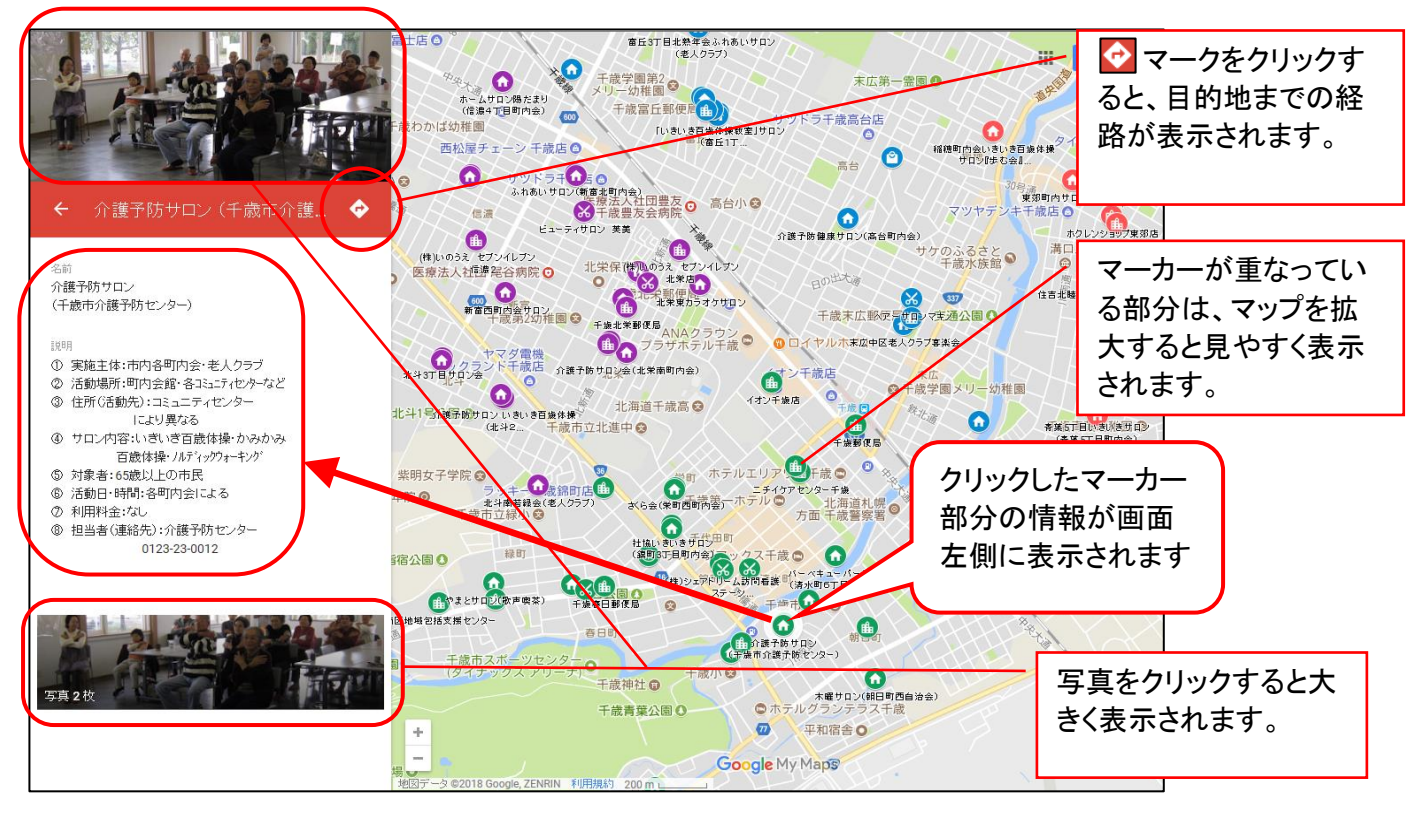